#### Уважаемый пользователь!

### Предлагаем Вашему вниманию инструкцию по подключению к Аудиту выполнения неонатального скрининга и оказания медицинской помощи пациентам с орфанными заболеваниями

- 1. Запустите обозреватель Internet Explorer .
- 2. Пройдите по кнопке Вход в систему или введите в адресную строку ссылку:

https://quinta.online/gendis/main.aspx#

3. В появившемся окне:

| Подключение к crm.astonconsulting.ru              |                 |        |  |  |  |  |
|---------------------------------------------------|-----------------|--------|--|--|--|--|
|                                                   |                 | A PA   |  |  |  |  |
| Выполняется подключение к crm.astonconsulting.ru. |                 |        |  |  |  |  |
| По <u>л</u> ьзователь:                            | <b>£</b>        | ▼      |  |  |  |  |
| <u>П</u> ароль:                                   |                 |        |  |  |  |  |
|                                                   | Сохранить парол | ь      |  |  |  |  |
|                                                   |                 |        |  |  |  |  |
|                                                   | ОК              | Отмена |  |  |  |  |

внесите Ваши персональные логин и пароль.

Вносить логин и пароль можно копированием значений в соответствующие поля. Иногда при копировании в символьное значение попадают невидимые символы переноса строки, в таком случае рекомендуется набрать имя пользователя и пароль с клавиатуры, соблюдая строчные и прописные буквы.

После этого нажмите ОК и дождитесь появления основного окна системы.

По вопросам, связанным с подключением и работой в системе, обращайтесь к менеджеру проекта

# 4. Преодоление проблем подключения

Система не требует установки дополнительного программного обеспечения на компьютер пользователя, но в ряде случаев может возникнуть проблемы входа в базу данных (БД), связанные с настройками браузера Internet Explorer. Если Вы не можете войти в базу данных (БД) выполните следующее:

4.1 Убедитесь, что Вы используете браузер MS Internet Explorer версии 9.0 и выше. Для этого в правом верхнем углу нужно нажать на кнопку в виде шестеренки, и появится меню, в котором нужно выбрать пункт «О программе». Появится окно, в котором будет написана текущая версия браузера.

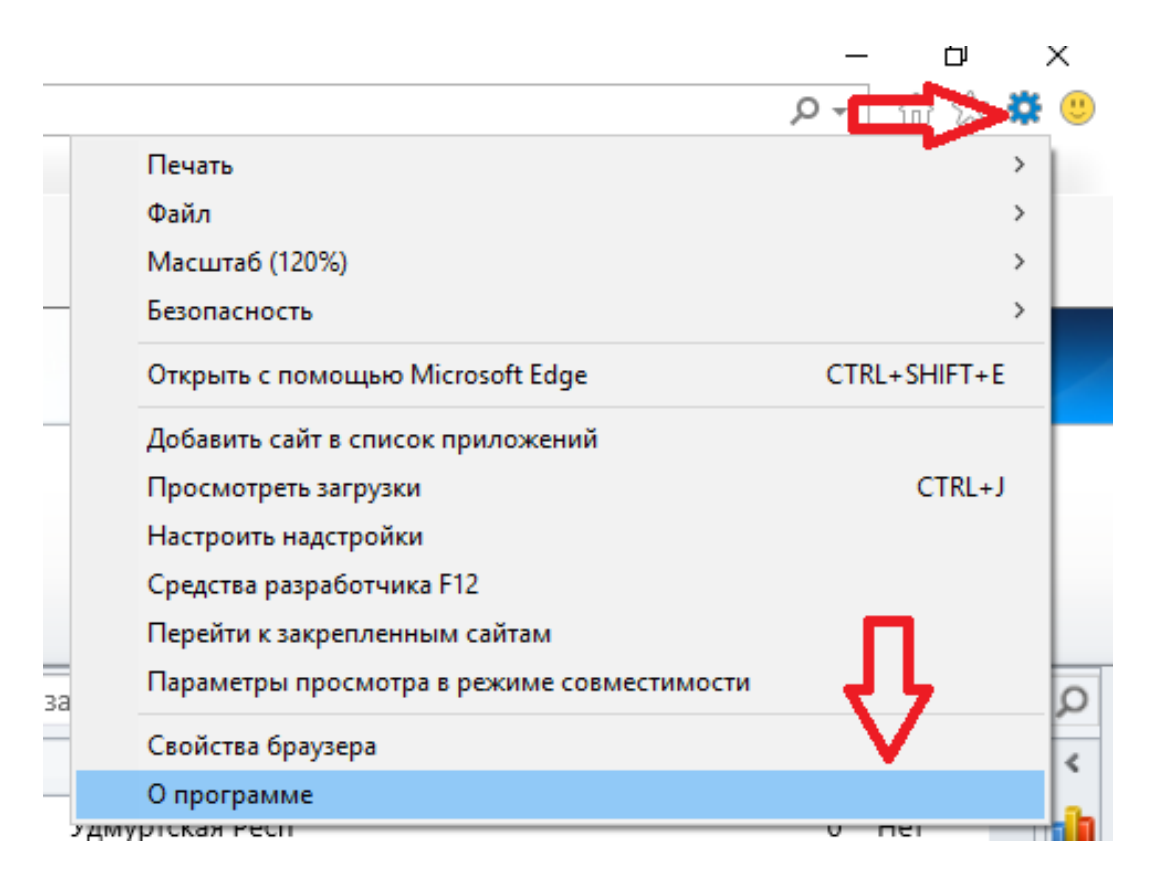

4.2 Далее откройте «Свойства браузера». Для этого как в п. 4.1 нажмите на шестеренку и выберите пункт «Свойство браузера». В появившемся окне нужно выбрать закладку «Безопасность» и нажать на кнопку «Сайты» (см. ниже). Далее добавьте в надежные узлы узел https://quinta.online, написав это название в поле и нажмите кнопку «Добавить» (см. ниже).

|    |                                            |              | $\sim$ |
|----|--------------------------------------------|--------------|--------|
|    |                                            | ୍ନ 🔿 🔅       |        |
|    | Печать                                     | >            |        |
|    | Файл                                       | >            |        |
|    | Масштаб (120%)                             | >            |        |
|    | Безопасность                               | >            |        |
|    | Открыть с помощью Microsoft Edge           | CTRL+SHIFT+E | 1      |
|    | Добавить сайт в список приложений          |              |        |
|    | Просмотреть загрузки                       | CTRL+J       |        |
|    | Настроить надстройки                       |              |        |
|    | Средства разработчика F12                  | _            |        |
|    | Перейти к закрепленным сайтам              |              |        |
|    | Параметры просмотра в режиме совместимости | $\nabla$     | Q      |
|    | Свойства браузера                          |              | <      |
|    | О программе                                |              |        |
| סת | ии им. п.п.нет                             |              |        |

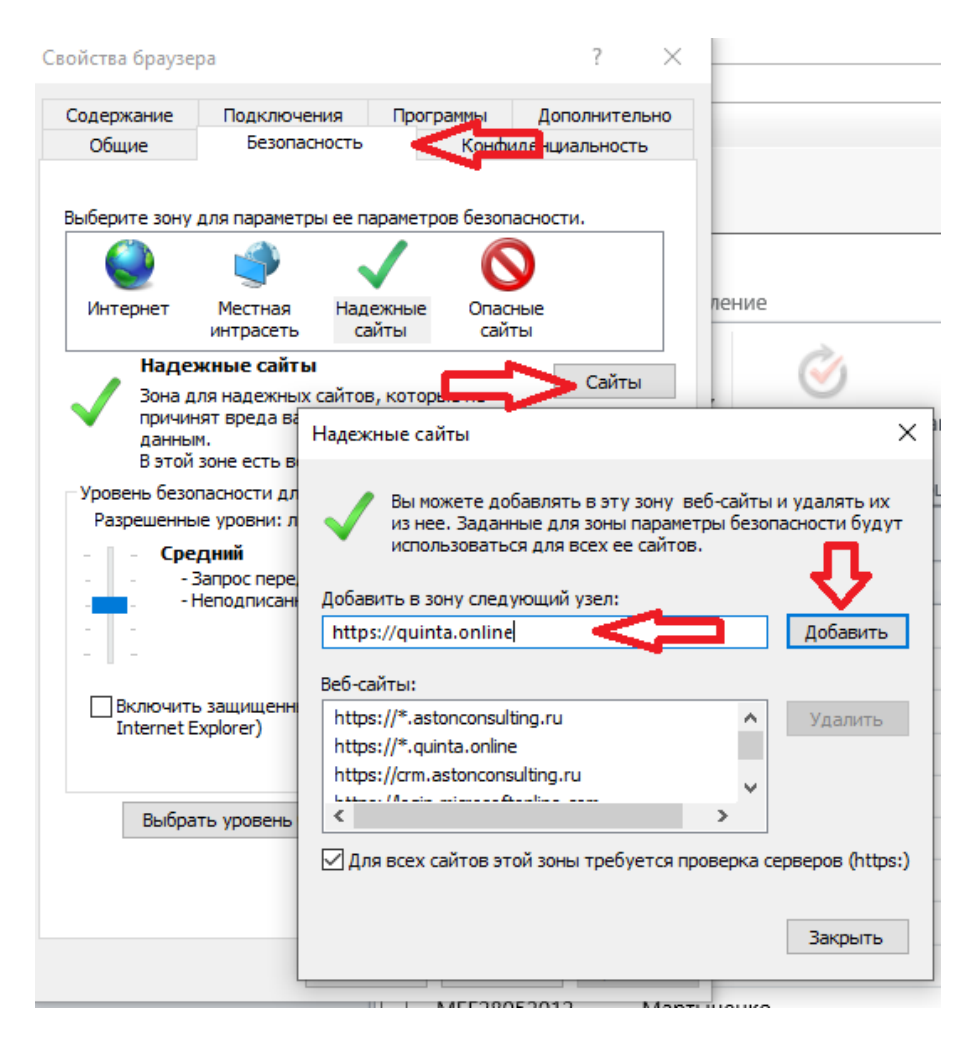

- 4.3 Закройте все окна с сохранением настроек (Закрыть / Применить / ОК).
- 4.4 Попробуйте подключится к электронной базе данных (БД) по вышеприведенной ссылке.

# 5. Дополнительные настройки Internet Explorer 10

- 5.1 Откройте браузер Internet Explorer 10.
- 5.2 Нажмите клавишу Alt для отображения строки меню (или щелкните правой кнопкой мыши в браузере, и после появления окошка, как на рисунке ниже, выберите «Строка меню»).

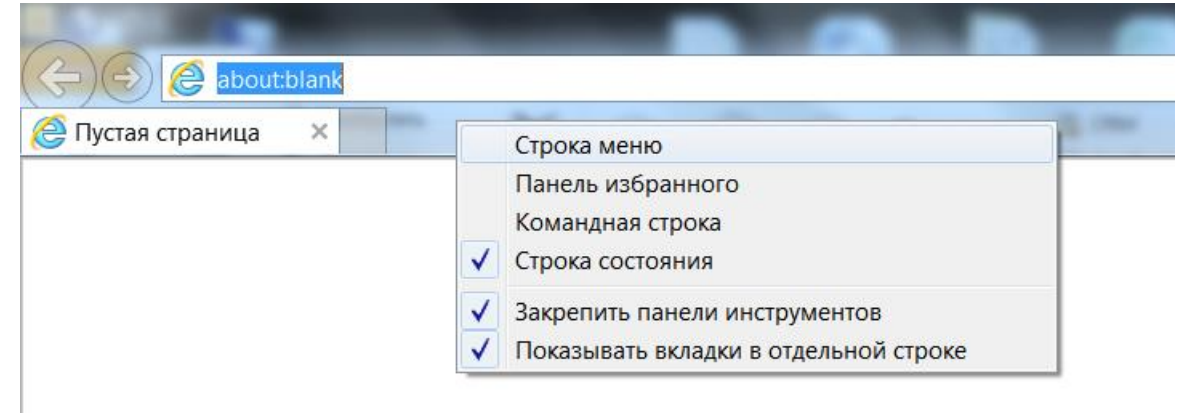

#### 5.3 Выберите «Сервис» --> «Параметры просмотра в режиме совместимости»

| (🗢 ) (=) 🥭 about:bl | lank                    |                                                                                                    |                                |
|---------------------|-------------------------|----------------------------------------------------------------------------------------------------|--------------------------------|
| 🎒 Пустая страница   | ×                       | X 0 0 0 1 1 1 1                                                                                                    | inter ils to                   |
| райл Правка Вид И   | <mark>1</mark> збранное | Сервис Справка                                                                                                    |                                |
|                     |                         | Удалить журнал браузера<br>Просмотр InPrivate<br>Защита от слежения<br>Фильтрация ActiveX<br>Исправить проблемы с подключением<br>Повторное открытие последнего сеанса просмотра | CTRL+SHIFT+DEL<br>CTRL+SHIFT+P |
|                     |                         | Добавить саит в меню "Пуск"<br>Просмотреть загрузки<br>Блокирование всплывающих окон<br>Фильтр SmartScreen<br>Настроить надстройки                                               | CTRL+J                         |
|                     |                         | Просмотр в режиме совместимости<br>Параметры просмотра в режиме совместимости                                                                                                    |                                |
|                     |                         | Подписаться на веб-канал<br>Обнаружение веб-канала<br>Центр обновления Windows                                                                                                   | Þ                              |
|                     |                         | Средства разработчика F12                                                                                                    |                                |
|                     |                         | Skype Click to Call<br>Связанные заметки OneNote<br>Отправить в OneNote                                                                                                    |                                |
|                     |                         | Свойства браузера                                                                                                    |                                |

5.4 Добавьте сайт «quinta.online» в список (Если Вы очистите «Журнал обозревателя», то данную настройку следует сделать заново) или же выберите «Отображать все сайты в режиме совместимости»

| Параметры просмотра в режиме совместимости                                     | ×                 |  |  |  |  |  |
|--------------------------------------------------------------------------------|-------------------|--|--|--|--|--|
| Изменить параметры режима совместимости                                        | л                 |  |  |  |  |  |
| Добавить этот веб-сайт:                                                        |                   |  |  |  |  |  |
| quinta.online                                                                  | До <u>б</u> авить |  |  |  |  |  |
| Веб-са <u>й</u> ты, для которых вы выбрали просмотр в<br>режиме совместимости: |                   |  |  |  |  |  |
| astonconsulting.ru<br>quinta.online                                            | <u>У</u> далить   |  |  |  |  |  |
|                                                                                |                   |  |  |  |  |  |
|                                                                                |                   |  |  |  |  |  |
|                                                                                |                   |  |  |  |  |  |
|                                                                                |                   |  |  |  |  |  |
|                                                                                |                   |  |  |  |  |  |
|                                                                                |                   |  |  |  |  |  |
|                                                                                |                   |  |  |  |  |  |
| Отображать сайты интрасети в режиме совмести                                   | 1МОСТИ            |  |  |  |  |  |
| Использовать списки совместимости Майкрософт                                   |                   |  |  |  |  |  |
| Дополнительные сведения см. в заявлении о кон<br>Internet Explorer             | фиденциальности   |  |  |  |  |  |
|                                                                                | 201001-001        |  |  |  |  |  |
|                                                                                | 2акрыть           |  |  |  |  |  |
|                                                                                |                   |  |  |  |  |  |

5.5 Если эти действия не помогли – свяжитесь с менеджером проекта